# 《CNKI 公益诉讼知识服务平台》

# 产品使用手册

CNKI 公益诉讼知识服务平台甄选生态环境领域、资源保护领域、食品安全 领域、药品安全领域、英烈保护领域、国有财产保护领域、国有土地使用权出让 领域、个人信息保护领域、安全生产领域、涉军领域及其他公益诉讼领域等重点 公益诉讼领域类知识。既包括前沿理论类知识,也包括领域内的法律法规、公益 诉讼案例等实务类知识。平台以公益诉讼业务为基础,梳理业务知识体系,构建 以业务为中心的领域知识中心,为检察官、法官提供精准的知识服务,辅助检察 官、法官做出更好的业务决策。

1. 平台网址

输入网址: http://gyst.cnki.net 可进入 CNKI 公益诉讼知识服务平台

2. 首页查询

2.1 典型案例

聚焦"个人信息"、"安全生产"、"消费者权益"领域的公益诉讼典型案例,直接点击便可查看相关案例。

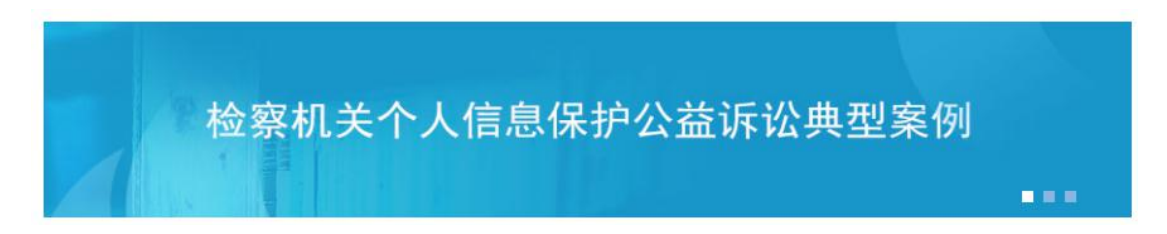

2.2 重点工作与公益热点

重点工作与公益热点两大模块知识,便于检察机关等及时了解公益诉讼工作 进程,跟进工作。

| 重点工作                   | more       | 公益热点                   | more                     |
|------------------------|------------|------------------------|--------------------------|
| 专项监督 重点工作部署            |            | 公益发布会 公益回头看            |                          |
| • 检察机关公益诉讼持续守护美好生活     | 2021-09-28 | 。筑牢个人信息安全"防火墙"         | 2021-10-29               |
| •最高检发布"公益诉讼守护美好生活"专项监  | 2021-09-13 | - 最高检发布生物多样性保护公益诉讼典型案例 | 2021-10-19               |
| •检察机关公益诉讼守护群众美好生活      | 2021-09-11 | • 最高检发布生物多样性保护公益诉讼典型案例 | 2021-10-12               |
| • 循着线索深挖 盯着问题严查        | 2021-09-10 | • 最高检发布生物多样性保护公益诉讼典型案例 | 2021-10-12               |
| • 办理生态环境和食药安全公益诉讼12万余件 | 2021-09-10 | • 发挥检察惩治犯罪督促修复双重功能     | 2021-10- <mark>11</mark> |
| •最高检通报"公益诉讼守护美好生活"专项监  | 2021-09-10 | • 深化生物多样性保护公益诉讼检察工作    | 2021-10-10               |
| •老旧小区的"飞线"不见了          | 2021-09-09 | 。两部门联合发布烈士纪念设施保护行政公益   | 2021-10-01               |

## 2.3 领域知识资源

"领域知识资源"分为11个部分,将每个领域的"标准+相关案例+前沿理 论"结合,了解领域内最新动态,辅助实务工作。

|                         | 领域知识资源      |           |         |            |  |  |  |
|-------------------------|-------------|-----------|---------|------------|--|--|--|
| 生态环境 资源保护 食品安全 药品安全     | 国有资产国有土地使用权 | 英烈保护 个人信息 | 安全生产 涉军 | 权益其他领域     |  |  |  |
| 标准 相关案例 理论前沿            |             |           |         |            |  |  |  |
| 。烟花爆竹 环保评价方法            |             |           |         | 2021-10-11 |  |  |  |
| 。机床发射空气传播噪声 金属切削机床的操作条件 |             |           |         | 2021-10-11 |  |  |  |
| 。轻型汽车多工况行驶车外噪声测量方法      |             |           |         | 2021-10-11 |  |  |  |
| 。汽车加速行驶车外噪声室内测量方法       |             |           |         | 2021-10-11 |  |  |  |
| 。化学实验室废水处理装置技术规范        |             |           |         | 2021-08-20 |  |  |  |
|                         |             |           |         | 更多>>       |  |  |  |

#### 2.4 诉讼程序

"诉讼程序"模块分为"线索发现"、"调查取证"、"诉前程序"、"提起诉讼",保障公益诉讼程序稳步推进。

|                            | 诉讼         | 程序                         |                           |
|----------------------------|------------|----------------------------|---------------------------|
| 线索发现                       | 更多>>       | 调查取证                       | 更多>>                      |
| 。大数据平台助力沈阳公益诉讼驶入快车道        | 2021-10-20 | 。[首发]公益诉讼检察调查核实权的实践进路与规则优化 | 2021-09-29                |
| 。坚持从群众"急难愁盼"中寻找线索          | 2021-10-19 | 。环境民事公益诉讼中检察机关调查取证的保障机制探析  | 2021-09-20                |
| • 循着线索深挖 盯着问题严查            | 2021-09-10 | • [首发]论环境民事公益诉讼中检察机关的举证责任  | 2021-09-15                |
| 。浙江: 528名公益诉讼观察员提供线索986件   | 2021-08-19 | • [首发]论环境民事公益诉讼中检察机关的举证责任  | 2021-09-15                |
| • 案件线索从哪儿来                 | 2021-08-19 | 。行政公益诉讼调查事项中的"关联性"探析       | 2021-09- <mark>1</mark> 4 |
|                            |            |                            |                           |
| 诉前程序                       | 更多>>       | 提起诉讼                       | 更多>>                      |
| • 活用"检察建议+"做实公益诉讼          | 2021-10-27 | 。公益诉讼全面开展4年提起诉讼近2万件        | 2021-09- <mark>1</mark> 6 |
| 。发挥检察惩治犯罪督促修复双重功能          | 2021-10-11 | 。论检察机关支持起诉制度在环境民事公益诉讼中的应用  | 2021-06-30                |
| 。上海市虹口区检察院——两年跟踪监督 连发四份建议  | 2021-09-15 | 。公益诉讼检察官出庭应当把握的几个问题        | 2021-05-20                |
| 。最高检发布"公益诉讼守护美好生活"专项监督活动成果 | 2021-09-13 | • 论公益诉讼中的支持起诉              | 2021-03-01                |
| 。让市民担忧的广告牌拆除了              | 2021-09-09 | 。论环境民事公益诉讼中的支持起诉           | 2020-11-20                |
|                            |            |                            |                           |

### 3. 导航查询

可以在首页"知识导航"逐层选择查看某一分类目录下的全部文献,"知识导航"分为九大类,可以查找到三级导航节点的内容,例如:选择"生态环境一 大气污染类-污染调查",点击即可查看结果。

| 知识导航     |   |                                                |
|----------|---|------------------------------------------------|
| 公益诉讼基础理论 | > | 消费者权                                           |
| 生态环境     | > | 生态环境基础理论                                       |
| 资源保护     | > |                                                |
| 食品安全     | > | 生态环境保护概述 环境影响评价 排污许可<br>突发环境事件 碳排放 气候变化 生态环境监测 |
| 药品安全     | > | 其他                                             |
| 国有资产     | > | 水污染类                                           |
| 国有土地使用权  | > | 水污染类概述 污染调查 污染标准 污染种类                          |
| 英烈保护     | > | 大气污染类                                          |
| 个人信息     | > |                                                |
| 安全生产     | > | 大气污柴突幟还 方柴调查 污染标准 污染种类                         |
| 涉军权益     | > | 固体废物污染类                                        |

查找更多的导航节点内容,可以直接点击首页"高级检索",如下图:

|     | 文献   | 期刊   | 会议   | 报纸    | 博士   | 硕士  | 法律法规 | 案例 | 标准 | 工具书 |         |           |
|-----|------|------|------|-------|------|-----|------|----|----|-----|---------|-----------|
| 13. | 请输入  | 入检索词 |      |       |      |     |      |    |    |     | 检索      | 导航快检 高级检索 |
|     | 【热搜关 | 键词】  | 环境保护 | • 文物係 | 朝 个人 | 、信息 |      |    |    |     | 259.5TT |           |

在左侧文献分类导航中,点击导航节点前的"+",可逐层打开分类目录,选择所需内容,例如:选择"生态环境一大气污染类-污染调查一污染物浓度", 点击即可查看结果。

|                                                                                                    | 文献 期刊 学位                                                                       | 立论文 会议 报                                                                     | 纸标准法律法规                                                                                                    | 1 工具                 | 书 博士                                                                                                    | 硕士 国内会议 更                                                                                                    | [多>>                                     |                                                            |                        | 跨库选择(10)                                    |
|----------------------------------------------------------------------------------------------------|--------------------------------------------------------------------------------|------------------------------------------------------------------------------|----------------------------------------------------------------------------------------------------|----------------------|----------------------------------------------------------------------------------------------------|----------------------------------------------------------------------------------------------------|------------------------------------------|------------------------------------------------------------|------------------------|---------------------------------------------|
| » 文献分类导航                                                                                                    | 高级检索                                                                           | 专业检索                                                                         | 作者发文检索                                                                                                    | 4                    | 句子检索                                                                                                    |                                                                                                    |                                          |                                                            | ł                      | 出版物导航                                       |
|                                                                                                    |                                                                                | ▼ [<br>▼ ]<br>▼ ]<br>■ 到 [<br>降                                              |                                                                                                    | 類 ✓<br>類 ✓<br>I确 ✓   | 并含       并含       作者单位 <tr< th=""><th><ul> <li></li> <li></li> <li>&lt;</li></ul></th><th>) (i) (i) (i) (i) (i) (i) (i) (i) (i) (i</th><th>n频 ~<br/>n频 ~<br/>H<b>相 ~</b></th><th>精确</th><th><ul> <li>▼</li> <li>◆</li> <li>☆</li> </ul></th></tr<> | <ul> <li></li> <li></li> <li>&lt;</li></ul> | ) (i) (i) (i) (i) (i) (i) (i) (i) (i) (i | n频 ~<br>n频 ~<br>H <b>相 ~</b>                               | 精确                     | <ul> <li>▼</li> <li>◆</li> <li>☆</li> </ul> |
| <ul> <li>大气污染物用放标准</li> <li>大气污染物用放标准</li> <li>大气污染物用放活量定</li> <li>制要求</li> <li>城市大气环境质量限期<br/>这标规划</li> <li>污染停炭</li> <li>回体皮物污染炭</li> <li>暖声污染炭</li> <li>四 均体变功用</li> </ul> | 排序: <u>农表时间</u> : 相关 二 会选 已选文献: 0 二 (1) 南)通市大气运运染物》 作者: 祭明指 吴辉 并 请要: 57 国清帝通市大 | 度 被引 下载<br>清除 写出/参考文<br>次度变化特征及其与 <sup>4</sup><br>裂 杨曼菲 张琪 夷起<br>气污染浓度的变化情况及 | <ul> <li>試 计量可视化分析。</li> <li>(2)</li> <li>(2)</li> <li>(2)</li> <li>(3)</li> <li>(4)</li> <li>(4</li></ul> | 每<br>工程 年<br>〔系,分析南〕 | 页显示: <b>10</b><br>(期):2020(2<br>通市大气污染                                                                                                    | 20 50         UI脉时列表規式           找到347部结果 1/18 < >           22)         米源数据库:期刊           物潜在的输送来源、利用商通市2                                                                                                    |                                          | <b>检索历史</b> - 自然资源<br>- 自然资源<br>- 販疗器神<br>- 反不正言<br>- 船舶水? | €<br>【<br>1竞争<br>5染物排放 | 控制标准<br>清空                                  |

点击导航快检,直接进入双向导航界面,查看文章更快捷。

| 知识导航                                          | 文献         期刊         学位论文         博士           3727         1105         113         2                                                              | <b>硕士 会i</b><br>111 34 >>                                        |
|-----------------------------------------------|----------------------------------------------------------------------------------------------------|------------------------------------------------------------------|
| 公益诉讼基础理论(12293)                               | ✓ □ 全选 已选: 0 清除 导出与分析 ▼ 排序: 发表时间                                                                                                    | 相关度 被引 下载 显示: 20 🗸 嘂 🔚                                           |
| 公益诉讼一般理论(9382)                                | ✓ □ 1 浙江: 三级人大代表为公益诉讼"代言"                                                                                                    |                                                                  |
| <b>公益诉讼概述(3727)</b><br>线索发现(280)<br>诉讼范围(631) | 作者:记者而郑江通讯员具闻首部志住 未漏:检索已报 年:2011 宋颢家道道:报纸<br>播要: 社报讯 (记者而就红 通讯员具闻首 部志佳) "作为一名全国人大代表,我很乐章担任这一<br>利益作业自己的贡献"近日,浙江自检案机关公益诉讼检察宣传形象大使导任仪式在最州年行。聘任         | 宣传形象大使,为检察机关公益诉讼代言,为维护公共<br>仪式上,全国人大代表、道明光学般份<br>发表时间:2021-11-01 |
| 立案管辖(172)                                     | 2 广东广州:公益诉讼助力美丽大湾区建设                                                                                                    |                                                                  |
|                                               |                                                                                                    |                                                                  |
| 诉讼主体(3241)                                    | 作者: 本报记者 钟亚雅 通讯员 胡完 丘恺琦 熊焕 朱源: 检察日报 年: 2021 来源数据库: 报纸                                                                                                |                                                                  |
| 诉讼主体(3241)<br>诉前程序(1625)                      | 作者:本規记者 特亞羅 通用员 超完 丘阳草 氟烯。 朱原:检索目段 年, 2011 米厚数黑辉, 8년<br>播變: 风起南海,湖南张江,粤港漫主地共享一片天、同饮一江水、随者"垃圾山"被挪走土地衰竭<br>民氣天虛。山厚處,水居高,环境服氏樂時共同生活成家更近了一步。5時世景考慮太可回居堂。 | 、传统古村烧发生机、珠江水域恢复清澈大湾区人<br>是党中央作出的重大决策,广东省                        |

## 4. 特色检索

平台可以通过高级检索、专业检索、作者发文检索、句子检索多种检索方式 进行检索,以及检索控制条件,控制检索范围。

| 高级检索              | 专业检索                                    | 作者发文检索  |      | 句子检索    | → 多种检系力式  |    |   | 出版物界 |
|-------------------|-----------------------------------------|---------|------|---------|-----------|----|---|------|
| + - 主題            | ~                                       |         | 词频 🗸 | ✔ 并含 ✔  |           | 词频 | ~ | 精确 🖌 |
| 并且 🗸 篇关捕          | 主题、篇                                    | 名、关键词等  | 词频 🗸 | ・ 并含 、  |           | 词频 | ~ | 精确 🖌 |
| + - 作者            | ▶ ● ● ● ● ● ● ● ● ● ● ● ● ● ● ● ● ● ● ● | 索       | 精确、  | ✔ 作者单位: | 全称/简称/曾用名 | 模糊 | v | X    |
| 读表时间:从            | 11111111111111111111111111111111111111  | 🛄 更新时间: | 不限   | ~       |           |    |   | 词频控制 |
| <b>Z献来源:</b> 输入来源 | 名称                                      | 模糊、、    | /    |         |           |    |   |      |
| 7持基金:             |                                         |         |      | 模糊      | v         |    |   |      |

# 5. 知网节全文快照检索

知网节包含论文的题录摘要、相关文献等内容,题录摘要显示该条论文的基本信息,知网节上还关联了相似文献、相关作者文献、相关机构文献、文献分类导航。可以一次性阅读与本篇论文高度相关的研究背景以及学者、机构等信息, 形成一个完整的知识网络,有利于掌握专家观点,拓展知识及论证过程,提高文章的指导意义。

题录摘要的右下方,还可以对节点文献进行全文快照搜索。

知网节蓝色部分为超链接,可以直接点击进入查看作者信息和机构发布的刊 物合集。

| <b>沛</b> 文武                                                                                                    | ○ (排版定稿)网络首发时间: 2021-06-15 10:15:55<br>典型化工集中区环境空气SVOCs污染特征及来源解析<br>■注                                                                                                    | \$                                                                                                    | 1        |
|----------------------------------------------------------------------------------------------------|----------------------------------------------------------------------------------------------------|----------------------------------------------------------------------------------------------------|----------|
| 1 推荐 CAJ下载 □                                                                                                    | PDF下载 和TML在线阅读 👾 🗑 CALViewer下载 不支持迅雷等下载工具。                                                                                                    |                                                                                                    |          |
| (法本刊投稿)                                                                                                    | <ul> <li>【作者】夏祥,吴健,高松,冯加良,陈俊伟,张舒惟,焦正,</li> <li>【Author】GE Xiang,WU Jian;GAO Song;FENG Jia-liang;CHEN Jun-wei;ZHANG Shu-wei;JIAO Zheng;</li> <li>【机构】 L海大学环境与化学工程学院;上海市环境监测中心;</li> <li>【協要】本研究于冬春两季在华东3个典型石化化工集中区设置环境空气观测点,利用PUF大气被动采样技术(PUF-PAS)采集大气件化合物(SVOCs),使用气相色谱,质谱联用仪(GC-MS)进行分析。获得59种SVOCs的质量浓度,包括25种多环劳经(PAHs)、20种霍烷,并结合主成分分析和特征比值法解析PAHs未添、结果表明①各观测点正构烷烃贡献率最高,其次是PAHs,分别超过60%<br/>合化合物冬香季浓度变化并结合风向进行分析,推测正构烷烃C1g. C2ggd-鳌烷和C3ggd-鳌烷与石油化工排放有关(@PAHs)4,<br/>(Fla)、蒙(Nap)、芴(Flu)和芘(Pyr)为主,合计占比高达90.0%。④主成分分析显示观测点PAHs主要来自于化石燃料燃烧、初石化工艺排放等,3类未添对PAHs的贡献率分别为56.0%、19.2%和8.6%,基于特征比值法的PAHs来源解析予以了验证。</li> <li>【Abstract】In this study, sampling points were set up around three typical petrochemical and chemical industry zones in East Chir<br/>and spring. Atmospheric samples were collected by PUF passive sampler, and the atmospheric semi-volatile organic compounds<br/>e analyzed and measured by gas chromatography-mass spectrometer (GC-MS). The concentrations of 59 kinds of SVOCs were</li> </ul> | 半挥发性有机<br>(4种正构烷烃及<br>和30%。©根据<br>(Phe)、荧蒽<br>(动车尾气以及<br>na during winter<br>(SVOCs) wer<br>obtained, incl |          |
| 【DOI】10.13227/j.h                                                                                                    | 【关键词】       伍化工集中区,半挥发有机物(SVOCs);主成分分析(PCA);特征比值;源解析;         【关键词】       伍化工集中区,半挥发有机物(SVOCs);主成分分析(PCA);特征比值;源解析;         【Key words]       petrochemical and chemical industry zone; semi-volatile organic compounds(SVOCs); principal component analy:         stic ratios; source analysis;       【基金]         【基金]       国家自然科学基金项目 (21671130, 21671128);国家重点研发计划项目 (2017YFC0209903)         wjex.202102060       【分类号】X51         【下载频次】36         1       节点文載中; I匾输入检索词                                                                                                    | sis(PCA); diag<br>全文快照搜索                                                                                   | ino<br>R |
|                                                                                                    |                                                                                                    |                                                                                                    | <b></b>  |
| <ul> <li>【相似又献】 说明: 与本</li> <li>期刊 </li> <li>共找到</li> </ul>                                                                                                    | · · · · · · · · · · · · · · · · · · ·                                                                                                    |                                                                                                    |          |
| 期刊<br>博士<br>統立<br>中国気会议<br>国际会议<br>立成泰江         第3%,徐开<br>周小平,马<br>立成泰江           国际会议         周小平,马<br>立成泰江           国家标准         苏北城市           [5]张瑛华、朝阳市員           [6] 王晓东,王平,开封           [7] 薛国艳,王裕慧,吴 | 基,徐娟娟,韩智超,陈丽华, 含油污泥石油烃在生物强化堆肥处理中降解特性研究[J].环境科学研究, 2020 (10)<br>建、雷春妮,庞伟强,管贤贤, 兰州市低碳数正构烷烃组分特征及大气化学反应活性分析[J].环境科学研究, 2020 (02)<br>:,段典榕, 湄池捞鱼河河口沉积物中正构烷烃的分布特征及未源解析[J].环境科学导刊, 2020 (01)<br>市秋冬季节大气细颗粒物污染未源解析研究[J].绿色科技, 2021 (02)<br>电氧米源解析及射感因素分析[J].环境与发展, 2020 (07)<br>封大气场尘颗粒物的未源解析[J].中国粉体技术, 2020 (04)<br>241、涂郁尔宁,陈玉宝,李杏茹,王心培,李大聪,张思、喜双双,丁志健, 长三角背景点夏季大气PM2.6中正构烷烃和多环芳烃的污染特征和来源解析[J].环                                                                                                    | 境科学. 2020 (0                                                                                               |          |
| 2)<br>【相关作者文献】                                                                                                    |                                                                                                    |                                                                                                    |          |
| (HIT)<br>张传涛<br>李辉                                                                                                    | 齐安安         罗玉         许纯领         张瑛华         王晓东         薛国艳         林孜         关攀博           张金兰         徐晨曦         古颜铜         曹小聪         刘威杰 <td>孙丹</td> <td></td>                                                                                                    | 孙丹                                                                                                    |          |
| [1] 张传涛,张璐,徐开                                                                                                    | Ŧ慧,徐娟娟,韩智超,陈丽华、含油污泥石油烃在生物强化堆肥处理中降解特性研究[J]. 环境科学研究, 2020 (10)                                                                                                    | 共找到1条                                                                                                    |          |
| 【相关机构文献】<br><u>期刊</u>                                                                                                    | 可以查看文章作者其他文献或作者所在机构的文献,资源类型也可选择期刊、博士论文等                                                                                                    | 7.1429 1.78                                                                                                |          |
| 西北民族                                                                                                    | 云南省环境科学研究院中国昆明高原湖泊国际<br>大学化工学院 西北师范大学地理与环境科学学院 研究中心云南高原湖泊流域污染过程与管理重 江苏省宿迁环境道<br>点实验室                                                                                                    | 监测中心                                                                                                    |          |

# 6. 整刊阅读

6.1 整刊随心阅

在平台首页底部"整刊随心阅",可以直接点击期刊阅读,平台收录了二百 多个整刊资源,包含环境资源保护等领域内的核心期刊,在右上角"更多"中查 看更多的期刊文献

| 整刊随心阅                                                                                                    |          |          |                  |                                                                                                    |                                             |            | 更多       |
|----------------------------------------------------------------------------------------------------|----------|----------|------------------|----------------------------------------------------------------------------------------------------|---------------------------------------------|------------|----------|
| рини<br>Солонии<br>Солони<br>Солони<br>Солони<br>Солони<br>Солони<br>Солони<br>Солони<br>Солони<br>Сол |          |          | Brigg With D. H. | CLOBAL<br>LAW REVIEW<br>2009.1%<br>第一部部部<br>第一部部部<br>第一部部部<br>第二部部部<br>第二部部部<br>第二部部部<br>第二部部部<br>第二部部<br>第二 | 2000年1月<br>大大海水黄港人和环境<br>1000年1月<br>1000年1月 |            |          |
| 安全与环境学报 地                                                                                                    | 球与环境     | 环境保护     | 环境资源法论丛          | 环球法律评论                                                                                                    | 长江流域资源与环境                                   | <b>竜</b> 贝 | 经理论与实践   |
| 6.2 出版物                                                                                                    | 同导航      |          |                  |                                                                                                    |                                             |            |          |
| 可以选择,                                                                                                    | "出版物导    | 航"文献,    | 点击进入             | 期刊检索                                                                                                    | 页面                                          |            |          |
| <b>Sinti</b> 中國知佩                                                                                                    | 文献 期刊 学位 | 论文 会议 报纸 | 标准 法律法规 工        | 具书 博士 硕士                                                                                                    | 国内会议更多>>                                    |            | 跨库选择(10) |
| » 文献分类导航 三                                                                                                    | 高级检索     | 专业检索     | 作者发文检索           | 句子检索                                                                                                    |                                             |            | 出版物导航    |
| 全选 清除<br>☑ ☑ 公益诉讼基础理论                                                                                                    | + - 主题   | ~        | 词颂               | ∨ 拼含 ✔                                                                                                    |                                             | 司频 🗸       | 精确~      |
| 🗉 🗹 生态环境                                                                                                    | 并且 🗸 篇关摘 | ~        | 词频               | ∨ 井含 ✔                                                                                                    | []                                          | 司频 🗸       | 精确 🖌     |
| ▶ 🔽 资源保护                                                                                                    | + - 作者   | •        | 精确               | ✔ 作者单位: 全称/浴                                                                                                 | 1称/曾用名                                      | 莧楜 ✔       |          |

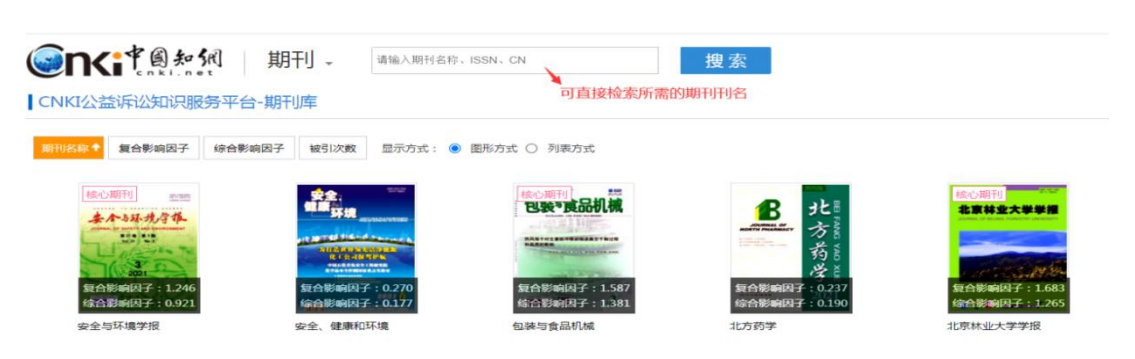

# 7. 结果聚类

平台可以对检索结果按照主题、发表年度、关键词、作者、机构、基金、学科、文献来源、研究层次进行聚类,提供可视化的分析,并且可查看检索历史。

| ▼ 主题 ♂<br>水土保持工作(3170)<br>+ 批征收(1556)      | □ 1 工业园区升<br>修者: 吴勇<br>摘要:随着珠三<br>改造中的规模确定 | 级改造中如何整合土地资源<br>机构: 江阴市自然资源和规划局<br>角、长三角地区的建设用地总规模目<br>6、资金平衡、布局划定等问题进行 | 刊名:中国土地 年(期):<br>益接近利用上限,对内挖潜成为经济<br>了分析,就各类改造模式进行了总结, | 2021(06)<br>高质量发展的必然要求。本文就工业园区升级<br>并提出了相关建议。 |
|--------------------------------------------|--------------------------------------------|-------------------------------------------------------------------------|--------------------------------------------------------|-----------------------------------------------|
| 土地管理(1196)<br>土地复垦(969)<br>水土保持措施(886)     | > HTML                                     |                                                                         |                                                        | 发表时间:2021-06-10                               |
| · 发表年度 🚮                                   | <sup>多选</sup> □2 土地资源市                     | 场化与产业结构升级——基于                                                           | 非线性因果关系和时空地理加热                                         | 2模型的考察                                        |
| 2021以来(64) 法 探古比合                          | 2021(64)                                   | 2016(1075)                                                              | 2011(707)                                              | 2006(959)                                     |
| 2020以来(989)                                | 2020(925)                                  | 2015(1185)                                                              | 2010(473)                                              | 2005(823)                                     |
| 2019以来(2015)                               | 2019(1026)                                 | 2014(1220)                                                              | 2009(865)                                              | 2004(352)                                     |
| 2018以来(3033)                               | 2018(1018)                                 | 2013(1179)                                                              | 2008(619)                                              | 2003(548)                                     |
| · 年 · 确定                                   | 2017(1517)                                 | 2012(957)                                                               | 2007(923)                                              | 2002(536)                                     |
| <ul> <li>&gt; 关键词</li> <li>▶ 作者</li> </ul> | 可出现下拉弧 市毗                                  | кнажитетет — ш.антэхт жиз влечеств                                      | <u>v</u>                                               | 下载频次:153 发表时间:2021-06-10                      |
| ▶ 101/149<br>▶ 基金                          | □3 四川省各市;                                  | 州土地资源可持续利用研究                                                            |                                                        |                                               |

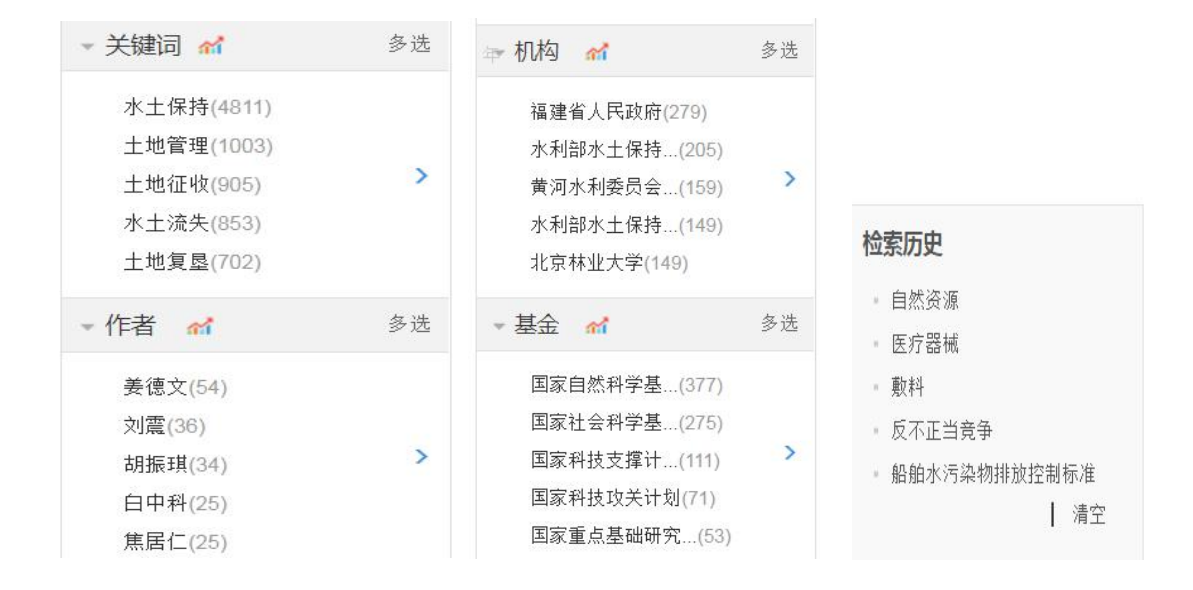

检索结果可以按照发表时间、相关度、被引频次、下载频次排序

| 排序:  | 发表时间 相关度 被引 下载                 | 每页显示:              | 10 20 50 切<br>列表、摘要   | 换到摘要模<br>两种模式。         | त्त्<br>ग   |       |
|------|--------------------------------|--------------------|-----------------------|------------------------|-------------|-------|
| 🗌 全边 | 选 已选文献: 0 清除 导出/参考文献 计量可       | 观化分析               |                       | 找到21696条结              | 果 2/1085    | < >   |
|      | 篇名                             | 作者                 | 刊名                    | 年(期) 被引                | 下载          | 預览    |
| 21   | 钢铁企业土地资源盘活优化探究                 | 高金                 | 冶金经济与管 <sup>9</sup> 理 | 表模式トリ ) 重看<br>2021(02) | ド载量<br>★ 10 | HTML. |
| 22   | 土地资源错配、空间策略互动与城市创新能力           | 安勇 赵丽霞             | 中国土地科学                | 2021(04)               | 296         | HTML  |
| 23   | 当前加强农村土地资源利用与管理的策略             | 左停                 | 人民论坛                  | 2021(10)               | ځ 189       | HTML. |
| 24   | 发展中城市的土地资源承载力评价及预测——以济南<br>市为例 | 刘兆霞 皇传华<br>杨克俊 王瑞燕 | 江苏农业科学                | 2021(07)               | ± 107       | HTML. |
| 25   | 关于新时代土地资源管理与土地利用的综合探析          | 李芹                 | 中华建设                  | 2021(04)               | ± 91        | HTML. |
| 26   | 基于城乡规划建设的土地资源管理策略探究            | 余强                 | 南方农机                  | 2021(06)               | ځ 91        | HTML. |

## 8. 文献预览与下载

8.1 文献预览

点击按钮"♀"或"Ⅲ"可预览文献。

| 排序: 发表时间 相关度 被引 下载 每页显示: 10 20 50 切换到摘要模式 |                         |                                            |                |                           |     |    |            |        |  |  |  |  |
|-------------------------------------------|-------------------------|--------------------------------------------|----------------|---------------------------|-----|----|------------|--------|--|--|--|--|
| 口 全;                                      | 选 已选文献: 0 清除 导出/参考      | 找到4132条结果 1/207 く ><br><mark>点击即可下载</mark> |                |                           |     |    |            |        |  |  |  |  |
|                                           | 題名                      | 作者                                         | 来源             | 发表时间                      | 数据库 | 被引 | 下载         | 预览     |  |  |  |  |
| 1                                         | 环境民事公益诉讼与私益诉讼的融合        | 李恩补哈莫                                      | 法制与社会          | 2021-06-15                | 期刊  |    | 2          | ш      |  |  |  |  |
| 2                                         | 论环境民事公益诉讼中调解适用及制<br>度完善 | 李俊 刘守业                                     | 北京政法职业<br>学院学报 | 202 <mark>1</mark> -06-15 | 期刊  |    | <b>±</b> 2 | HTML   |  |  |  |  |
| 3                                         | 最高检立案办理南四湖环境公益诉讼<br>案   | 全媒体记者 闫<br>晶晶 记者 卢<br>金增                   | 检察日报           | 2021-06-15                | 报纸  | 点击 | 即可预览文<br>1 | 章<br>m |  |  |  |  |

## 8.2 文献下载与在线阅读

| 海文点节                             |                                                      | \$ Q |
|----------------------------------|------------------------------------------------------|------|
| 下载链接                             | 预览链接 环境民事公益诉讼与私益诉讼的融合                                |      |
| ■ 推荐 <u>CAJ下载</u> <u>▶ PDF下载</u> | ■ <b>立在线阅读</b> 「 <b>单  ▲</b> CAJViewer下载 不支持迅雷等下载工具。 |      |
| 下载链接                             | 预览链接 论环境民事公益诉讼中调解适用及制度完善                             |      |
| ■ 推荐 <u>CAJ下载</u> <u>PDF下载</u>   | TIML在线阅读                                             |      |

对于学位论文等篇幅较长的文献,可以直接在线预览文献,还可选择分页下载、分章下载、整本下载,方便用户阅读和下载。

| 下载方式灵活               | 在线预览<br>◆ | 环境行政公益诉讼被告研究                     |  |
|----------------------|-----------|----------------------------------|--|
| 📑 分页下载 📑 分章下载 📑 整本下载 | 📈 在线阅读    | 🔹 <u>CAJViewer下载</u> 不支持迅雷等下载工具。 |  |